# **OGI DRIVE**

## escritorio con ajuste eléctrico de altura (marco monomotor)

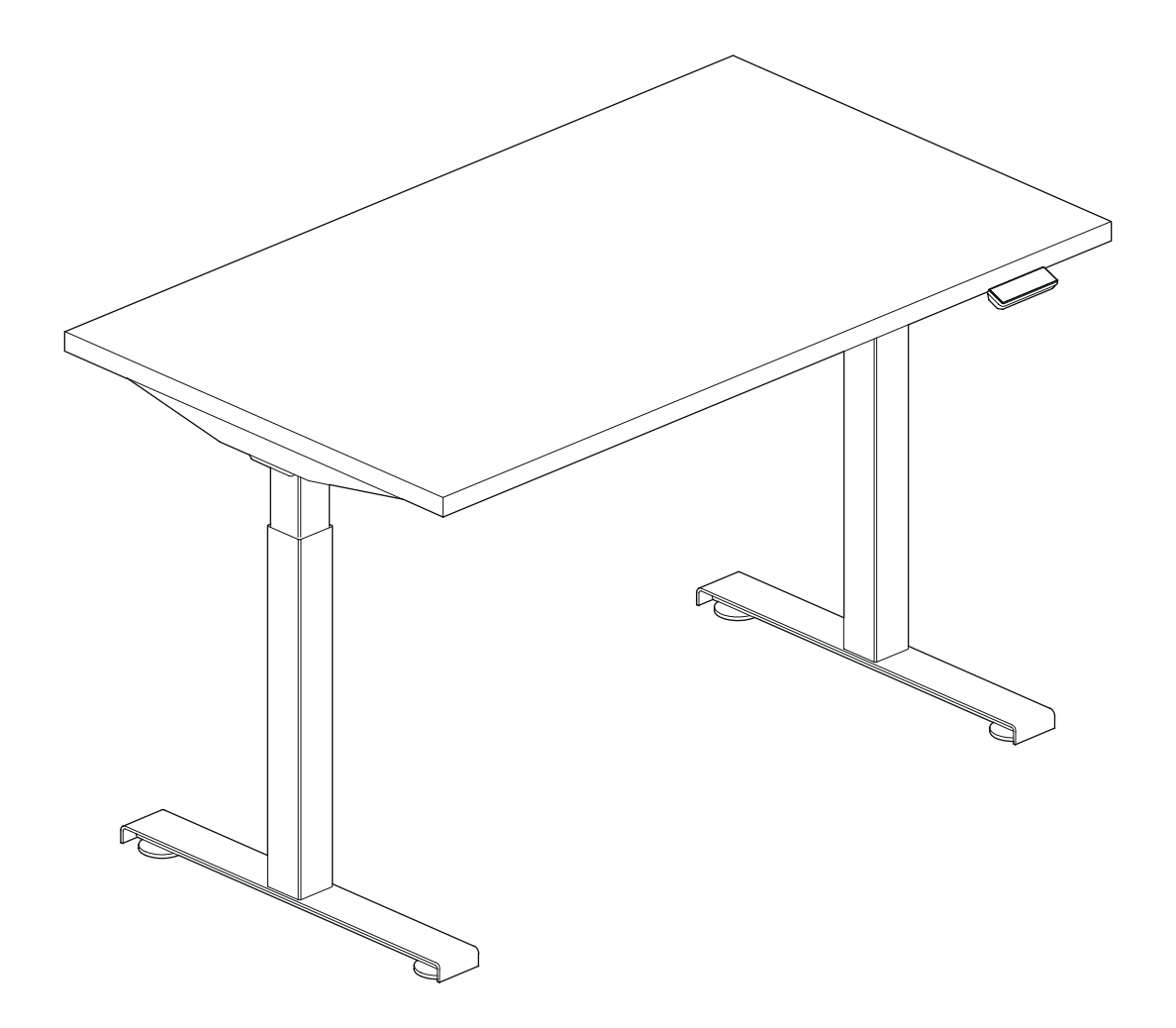

| Instrucciones de montaje                          | 2-13  |
|---------------------------------------------------|-------|
| Instrucciones de control del escritorio eléctrico | 14-18 |

# .mdd

## disclaimers

#### Polski

#### UWAGA!

Dokładnie przeczytaj instrukcję i postępuj zgodnie z nią, nie pomijając żadnych kroków. Zachowaj instrukcję na przyszłość. Używaj tylko sprawnych i odpowiednich narzędzi. Skontaktuj się z nami, jeśli masz pytania lub wątpliwości.

#### English

#### WARNING!

Read and follow the instructions carefully, do not skip any steps. Keep the manual for future reference. If needed, use proper tools. Seek our advice if you have any doubts or questions.

#### Deutsch

#### ACHTUNG!

Lesen Sie die Anleitung sorgfältig durch und befolgen Sie sie, ohne einen Schritt auszulassen. Bewahren Sie die Anleitung zum späteren Nachschlagen auf. Verwenden Sie nur funktionsfähige und geeignete Werkzeuge. Kontaktieren Sie uns, wenn Sie Fragen oder Bedenken haben.

#### Français

#### **ATTENTION !**

Lisez et suivez attentivement les instructions, ne sautez aucune étape. Conservez la notice pour pouvoir vous y référer ultérieurement. Utilisez uniquement les outils appropriés. Demandez-nous conseil si vous avez des doutes ou des questions.

#### Español

#### ATENCIÓN!

Lee y sigue las instrucciones con atención; no te saltes ningún paso. Guarda el manual por si lo necesitas en el futuro.

Usa las herramientas recomendadas. Contáctanos si tienes alguna duda o pregunta.

#### Italiano

#### ATTENZIONE !

Leggere attentamente le istruzioni e seguirle passo dopo passo. Conservare le istruzioni per riferimenti futuri. Utilizzare solo strumenti efficienti e adatti. Contattateci se avete domande o dubbi.

# valid for

All OGI DRIVE desks with single-motor frame

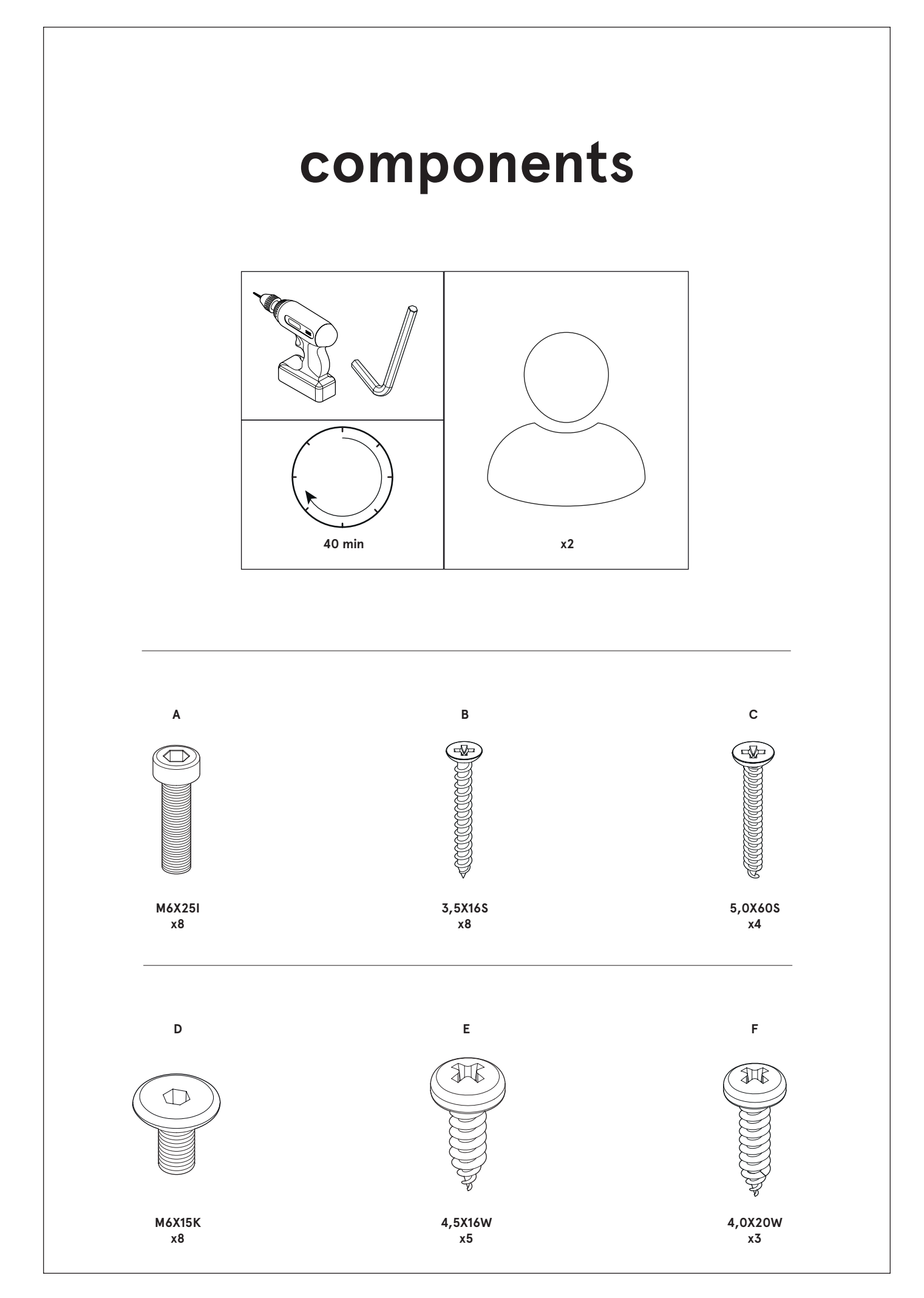

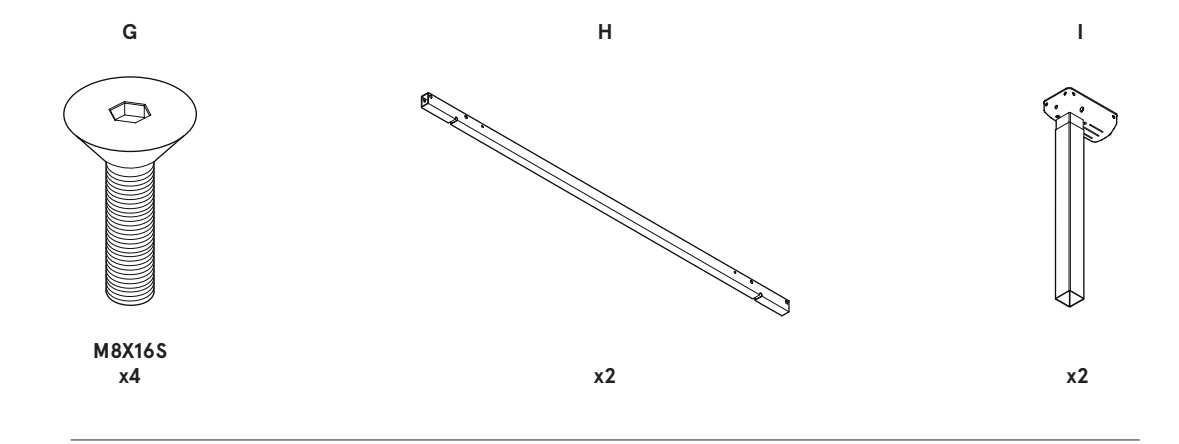

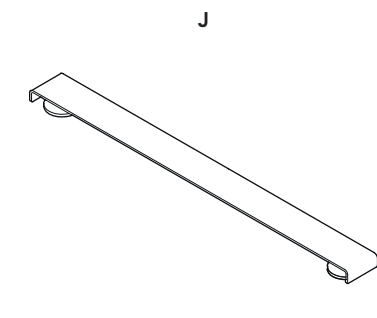

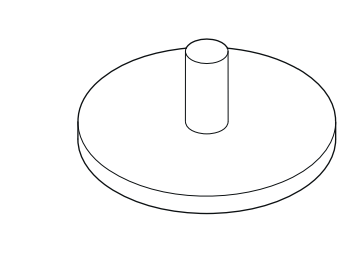

x4

κ

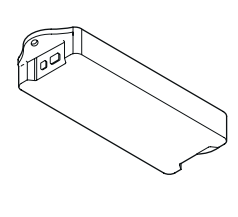

L

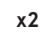

x1

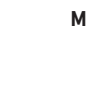

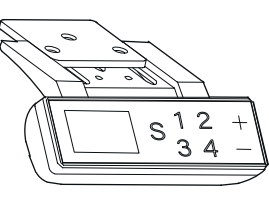

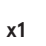

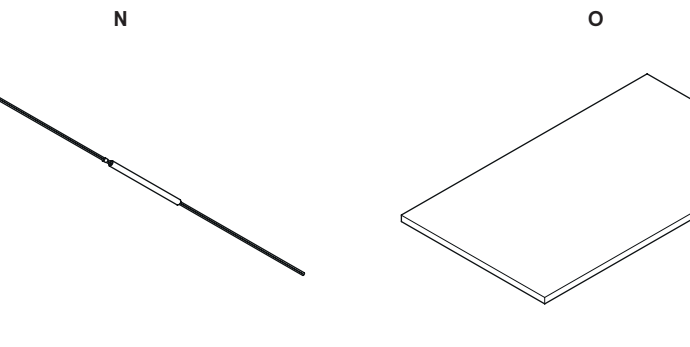

x1

x1

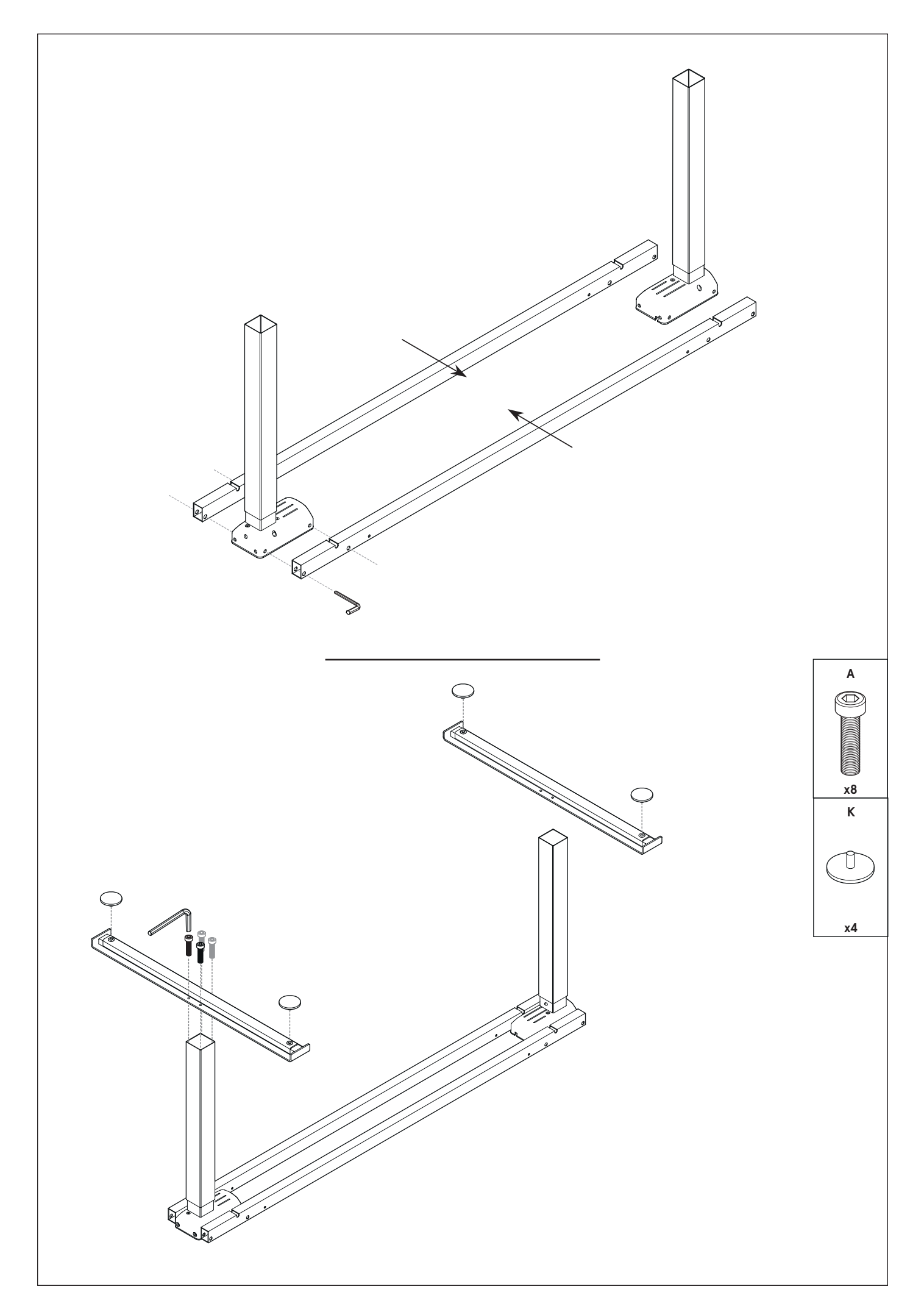

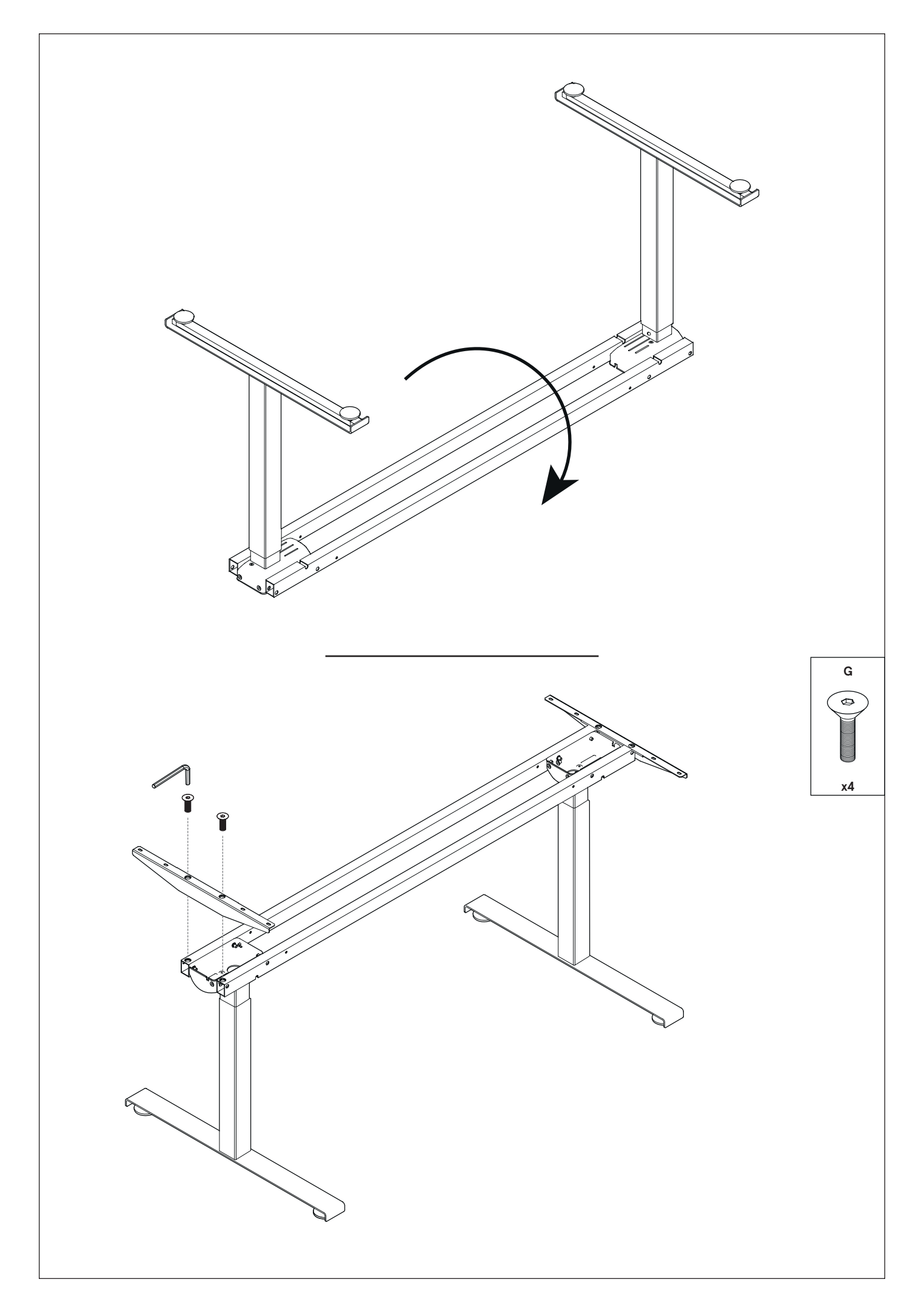

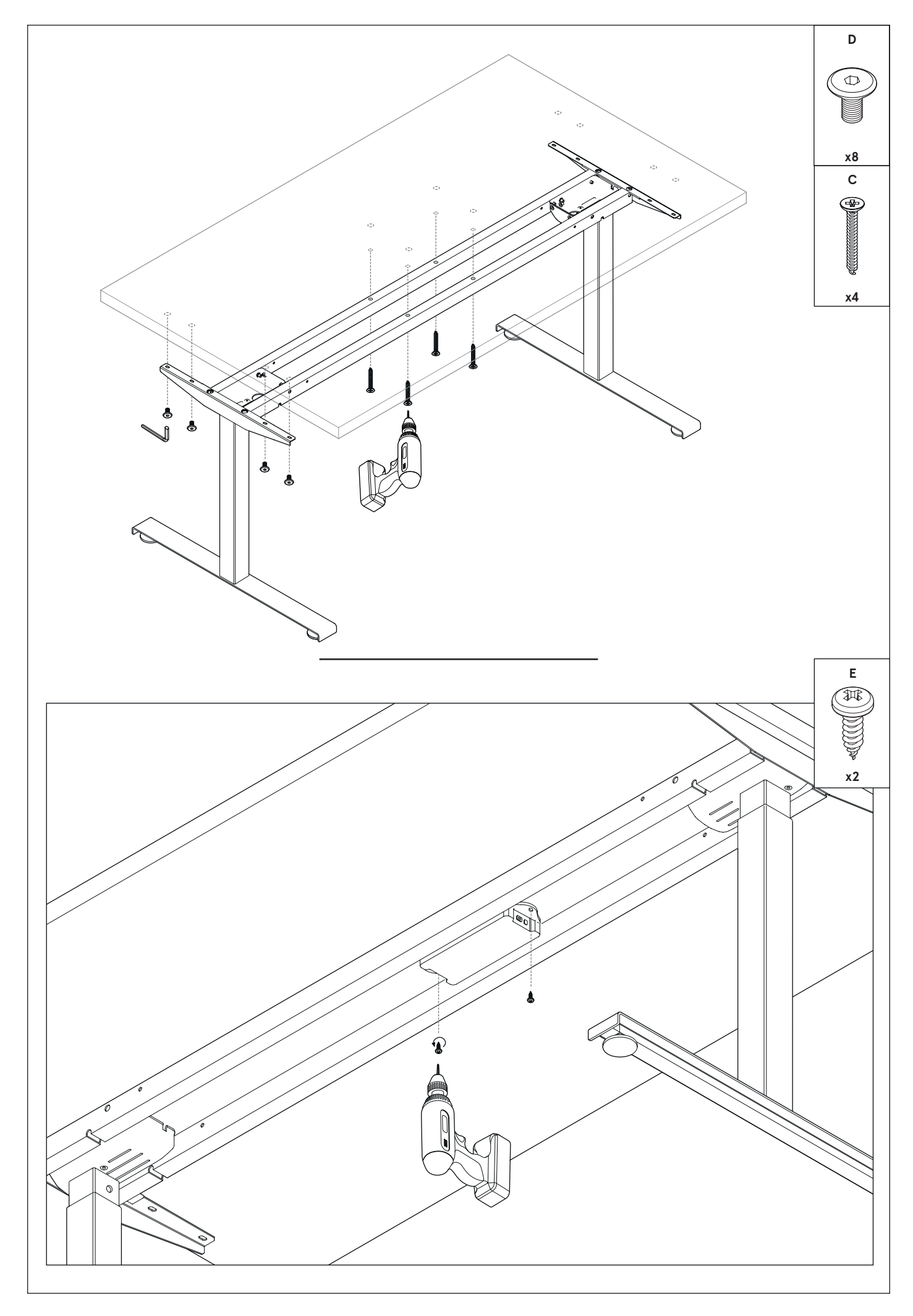

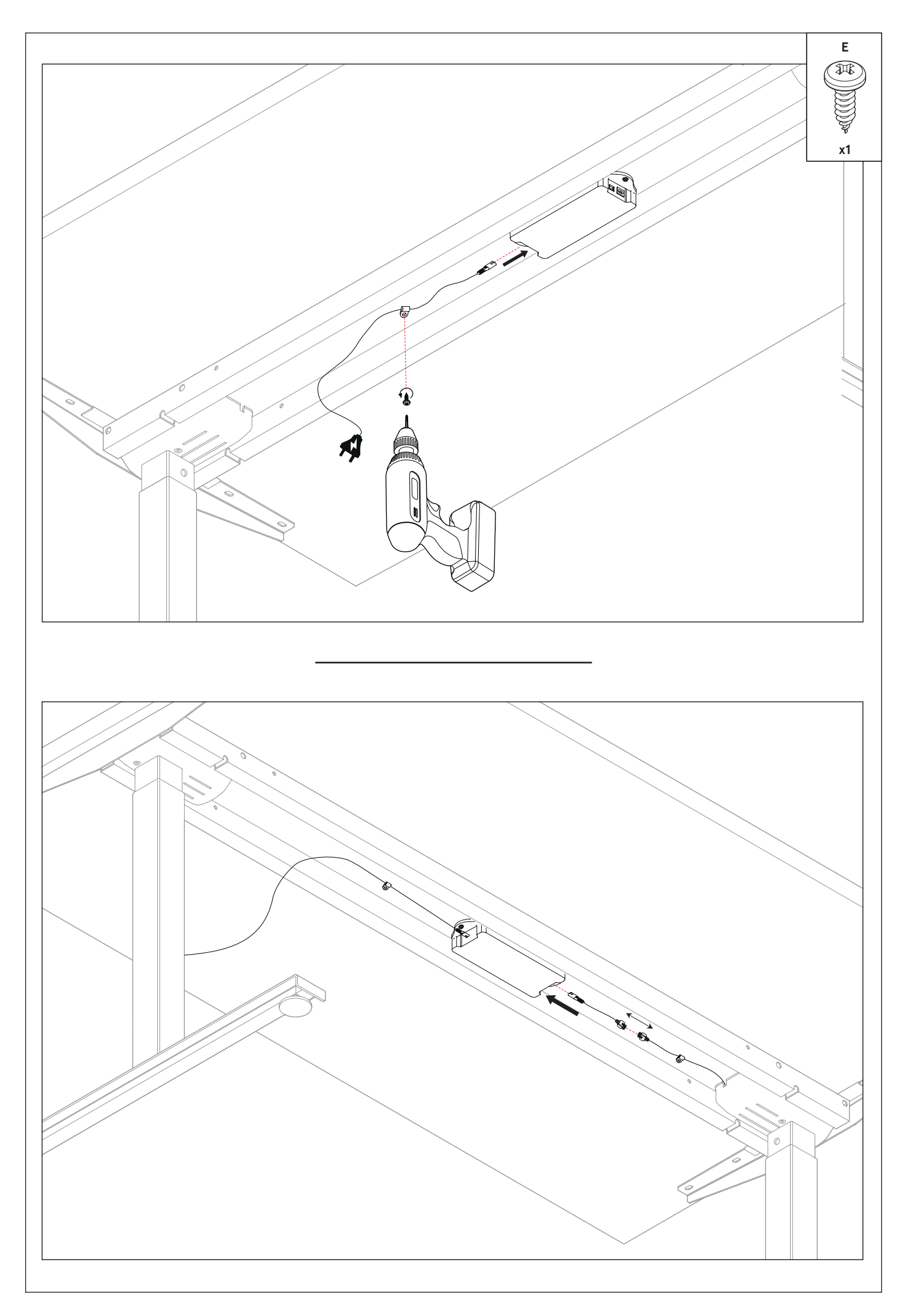

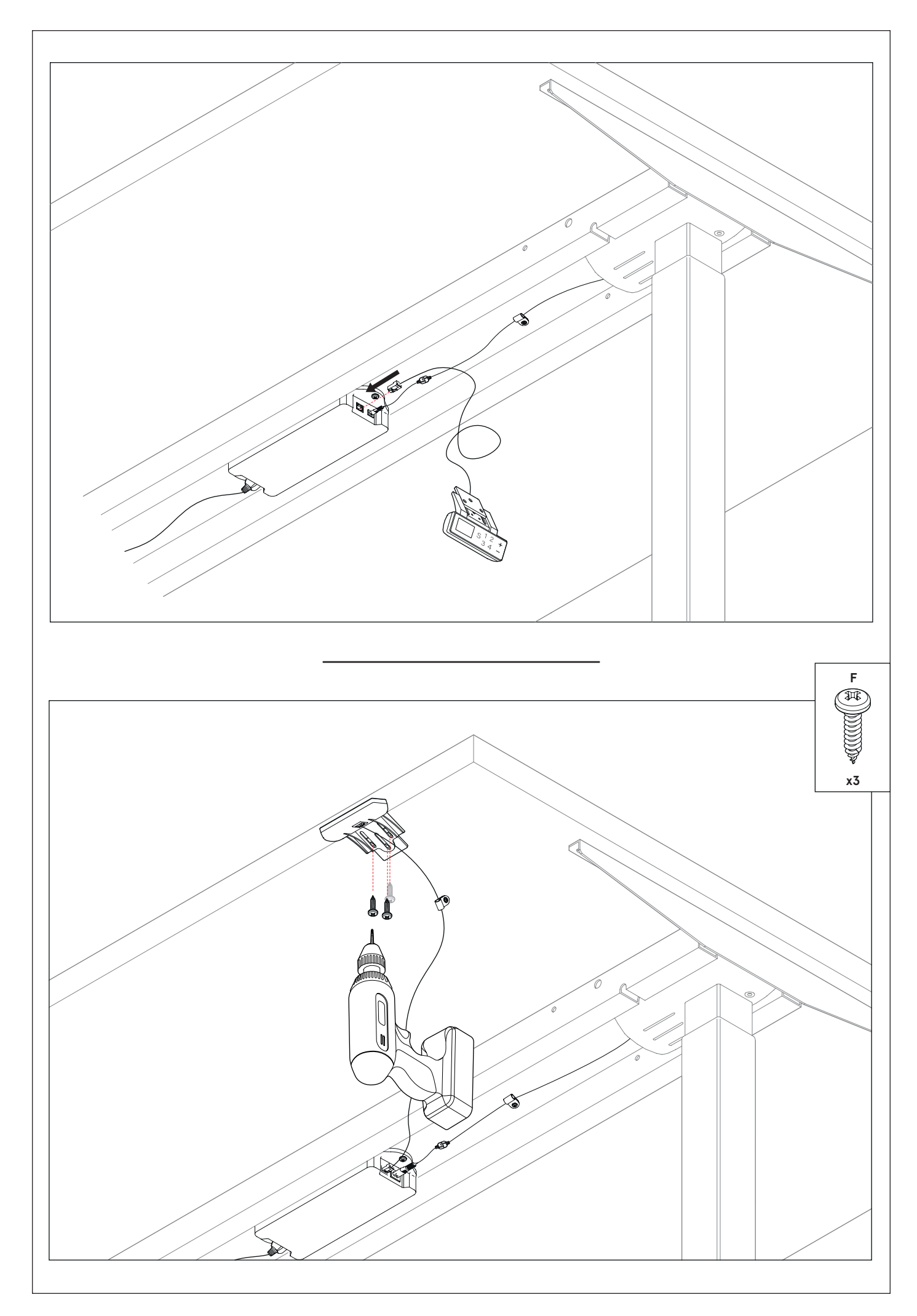

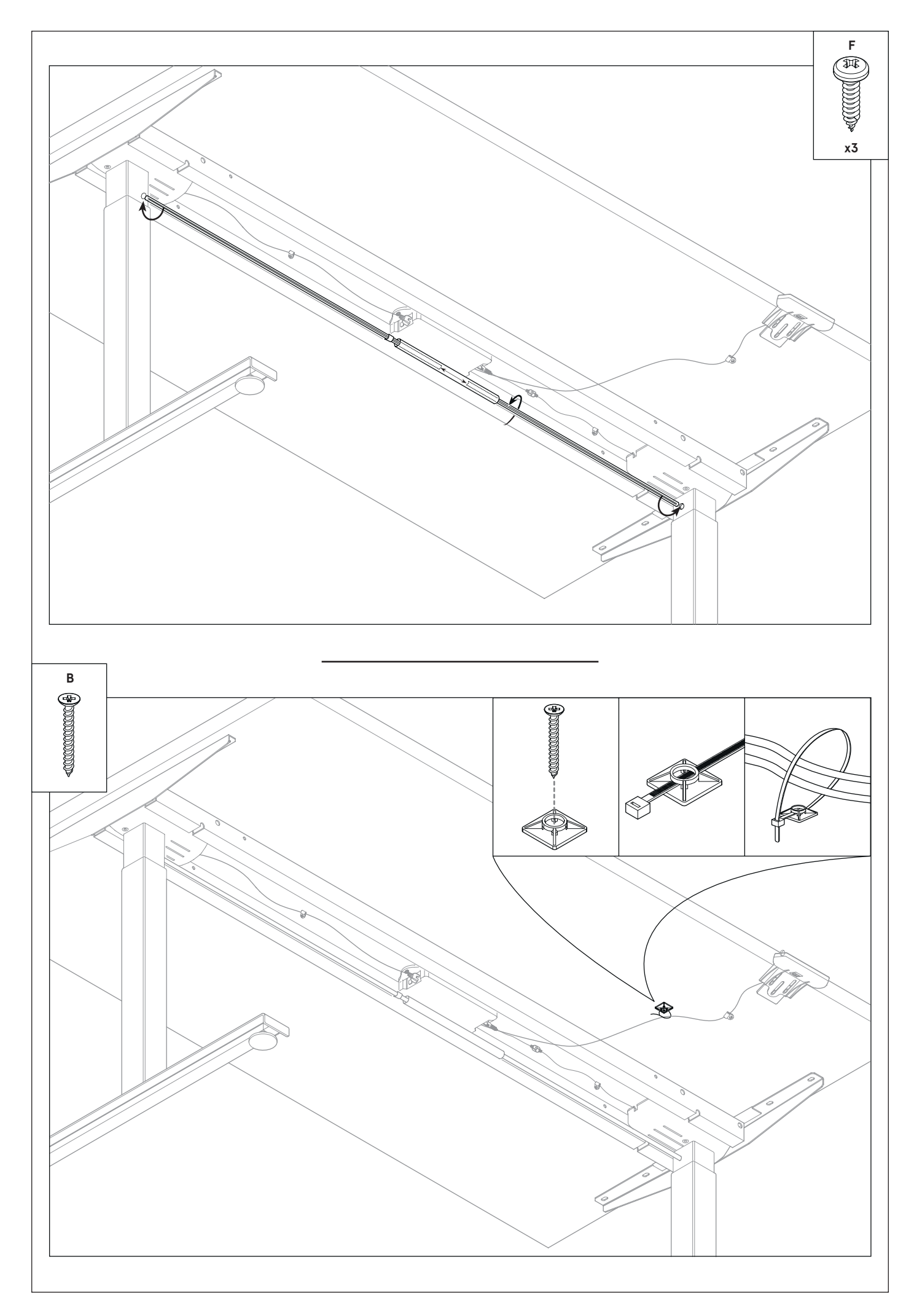

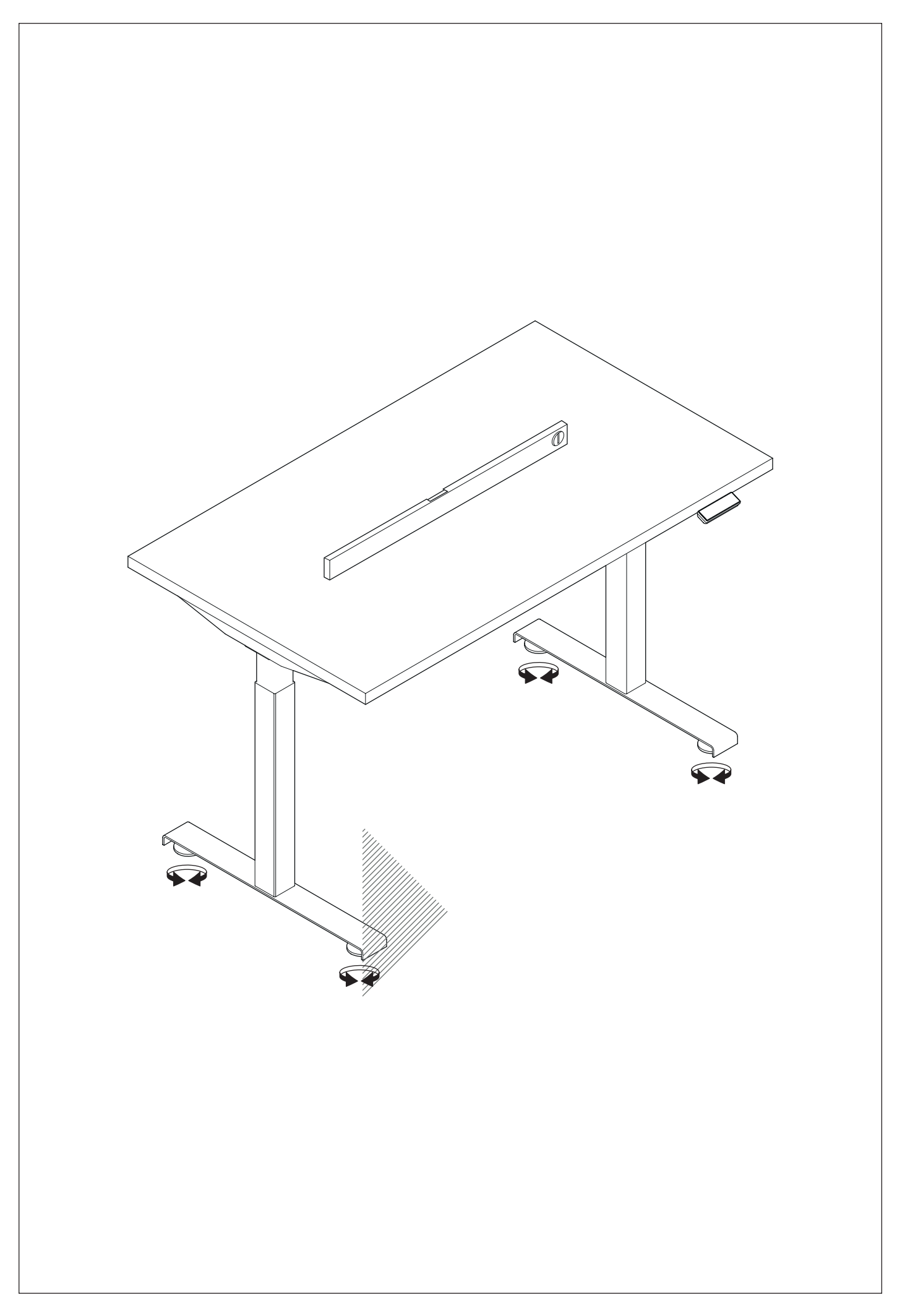

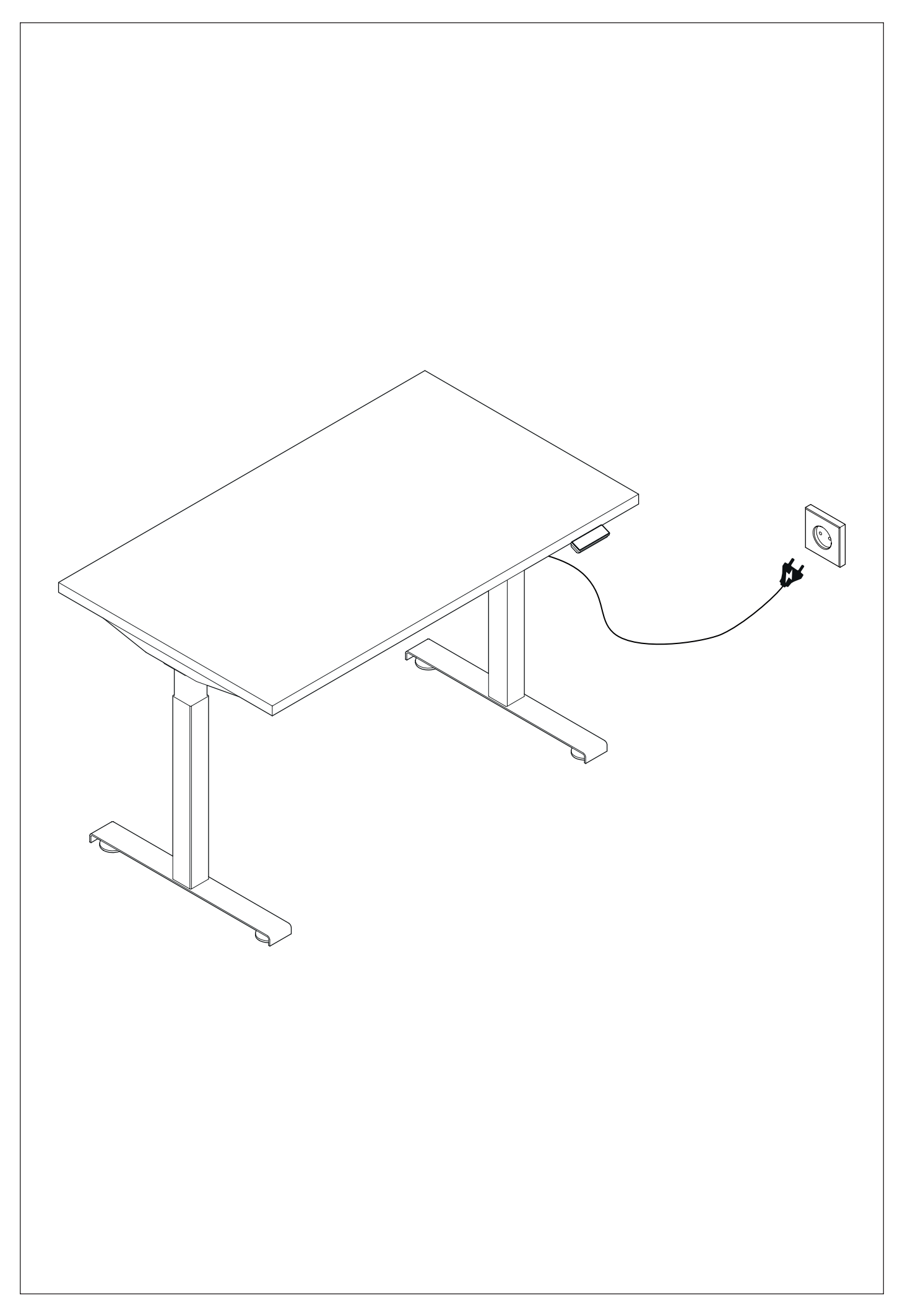

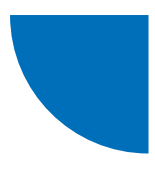

## JS-Drive controller + JS-Drive panel matched to the PRO panel casing

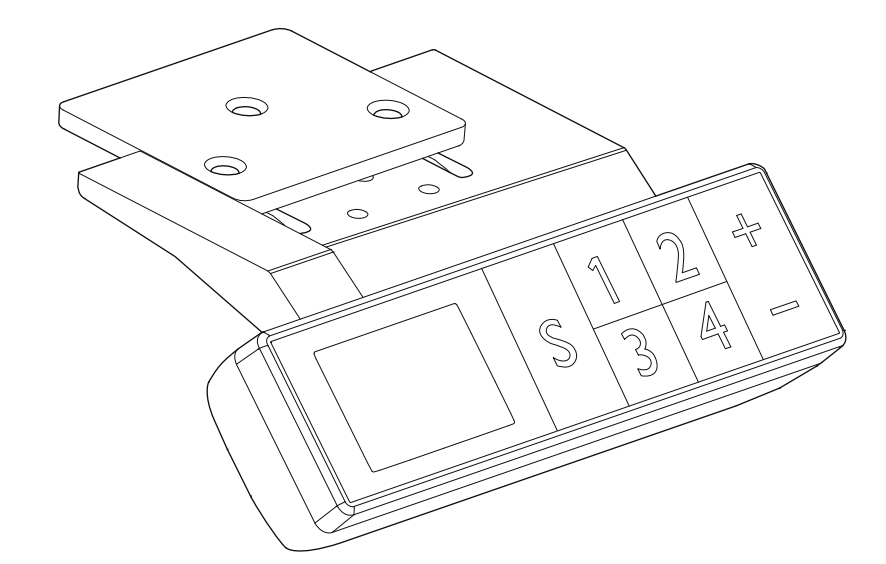

| Ejemplo del panel de control                                | 15 |
|-------------------------------------------------------------|----|
| Inicio de las operaciones                                   | 15 |
| Accionamiento de las teclas «UP» y «DOWN»                   | 15 |
| Guardar posiciones de encimera y operaciones de memoria     | 15 |
| Ajustes de altura máxima y mínima                           | 15 |
| Bloqueo y desbloqueo                                        | 16 |
| Restablecer la configuración de fábrica                     | 16 |
| Parámetros internos y ajuste de la distancia de instalación | 16 |
| Error codes                                                 | 17 |

.mdd

## Ejemplo del panel de control

#### Descripción de los botones de los paneles

Botón de función S: invocar una función Botón Guardar 1: guardar y establecer la altura 1 Botón Guardar 2: guardar y establecer la altura 2 Botón Guardar 3: guardar y establecer la altura 3 Botón Guardar 4: guardar y establecer la altura 4 Botón UP 5: ir hacia ARRIBA Botón DOWN 6: ir hacia ABAJO

## Inicio de las operaciones

Cuando se producen anomalías en el sistema o cuando se muestra el mensaje "RST5"/"R5" en el controlador manual, es necesario inicializar el controlador de escritorio.

- 1. Desenchufe el escritorio durante 10 a 12 segundos,
- 2. Vuelva a enchufar el escritorio a la fuente de alimentación.
- 3. Presione el botón "+/-" en el panel durante 10-12 segundos,
- 4. Mantenga presionado "-" hasta que el escritorio baje por completo y manténgalo presionado hasta que escuche un sonido "BIP" distintivo proveniente del panel.
- 5. Déjalo ir, el escritorio debería funcionar

## Accionamiento de las teclas «UP» y «DOWN»

Al pulsar el botón `**UP**', la encimera se desplaza hacia arriba hasta alcanzar su altura máxima. Al pulsar el botón `**DOWN**', la encimera se desplaza hacia abajo hasta alcanzar su altura mínima. Al pulsar brevemente los botones `**UP**' o `**DOWN**', la encimera se desplaza una corta distancia respectivamente para alcanzar una posición cómoda de la encimera.

# Guardar posiciones de encimera y operaciones de memoria

En el panel de control PRO se pueden guardar hasta 4 posiciones (alturas) del pupitre. El método de guardado es el siguiente: ajuste el pupitre a la altura deseada, cuando se alcance pulse el botón 'S' y a continuación seleccione 'guardar como X' (1-4), la posición estará disponible bajo el botón seleccionado X (1-4).

## Ajustes de altura máxima y mínima

El sistema permite guardar un rango de altura en el que la encimera puede moverse. El método de memorización es el siguiente: cuando la encimera esté a la altura que desea memorizar como límite, pulse los botones '**UP**' + '**DOWN**' durante **5 segundos** para memorizar la posición. Oirá un sonido y verá un mensaje en la pantalla que le indicará que la posición se ha guardado correctamente. Cuando la encimera se encuentra en la parte superior del rango de altura, se guarda el límite superior (altura máxima), y cuando la encimera se encuentra en la parte inferior del rango, se guarda el límite inferior (altura mínima).

Borrar un rango de altura guardado: se reinicia el sistema y se cancela el rango de altura.

## Bloqueo y desbloqueo

Bloqueo: Mantenga pulsados los botones `**S**' + `**UP**' simultáneamente durante 5 segundos. Cuando la pantalla muestre el mensaje `**Loc**', significa que el sistema se ha bloqueado y no se puede controlar la altura.

Desbloquear: Mantenga pulsadas las teclas **`S'** + **`DOWN**' simultáneamente durante 5 segundos. Cuando desaparezca el mensaje **`Loc**', significa que el sistema se ha desbloqueado.

## Restablecer la configuración

Si el marco de la mesa ha sido sustituido o si necesita restablecer los ajustes de fábrica, mantenga pulsadas las teclas '**UP**' + '**DOWN**' durante **10 segundos**. Transcurrido este tiempo, oirá un pitido largo y los parámetros se restablecerán a los valores de fábrica. Se iniciará un proceso de inicialización forzada.

# Parámetros internos y ajuste de la distancia de instalacion

Mantenga pulsada la tecla'S'durante 5 segundos para entrar en la interfaz de ajustes, la pantalla mostrará '**S-x**' ('x' parpadea - `x' es un grupo de parámetros). En este punto, pulse '1' para entrar en el grupo de parámetros y ajustar los parámetros correspondientes, o pulse '**UP**' y '**DOWN**' para cambiar de grupo de parámetros. Una vez ajustados los parámetros, pulse `**SET**' (**S**) para volver a la interfaz de control del pupitre.

Se pueden ajustar los siguientes parámetros:

- a) 'S-1' cambio de unidades mm/pulgadas O significa mm, 1 significa pulgadas,
- b) 'S-2' sensibilidad anticolisión en función de la velocidad 0 significa anticolisión desactivada, 8 significa alta sensibilidad y 1 baja sensibilidad,
- c) 'S-3' sensibilidad de sobrecarga de movimiento ascendente (corriente del motor demasiado alta) 
   0 significa función desactivada, 8 significa alta sensibilidad y 1 significa baja sensibilidad,
- d) 'S-4' sensibilidad de sobrecarga en movimiento descendente (corriente del motor demasiado alta) -O significa función desactivada, 8 significa alta sensibilidad y 1 significa baja sensibilidad,
- e) 'S-5' indica la distancia de montaje en cm,
- f) 'S-6' movimiento automático de la encimera 0 significa que hay que mantener pulsado el botón hasta alcanzar la posición deseada, 1 significa movimiento automático al pulsar el botón y cualquier botón lo detiene,
- g) 'S-7' tiempo de funcionamiento 2/18 O significa que la función está desactivada (el sistema depende únicamente del regulador de protección de temperatura), 1 significa que la función 2 min de movimiento por 18 min de reposo está activada,
- h) Protección 'S-8' resultante de las diferentes longitudes de las patas del pupitre: O significa función desactivada, 1-8 significa 0,5°-4° de diferencia, respectivamente.

## Error codes

| ERROR CODE | DESCRIPTION                                                                                                    | SOLUTION                                                                                                    |
|------------|----------------------------------------------------------------------------------------------------|----------------------------------------------------------------------------------------------------|
| E01        | Tensión de red superada en 45V                                                                                                    | Compruebe la fuente de alimentación                                                                               |
| E02        | La diferencia de altura entre las patas del<br>escritorio es superior a 1 cm                                                       | Reniciar la mesa                                                                                                  |
| E04        | Conexión defectuosa del controlador manual<br>o error de comunicación                                                              | Revisar el panel de cables                                                                                        |
| E05        | Aparece cuando la mesa / escritorio está<br>bloqueado                                                                              | Suelte el botón y reinicie                                                                                        |
| E06        | Fallo en el arranque de la fuente de alimenta-<br>ción principal, tensión inferior a 20 V.                                         | Sustituya la fuente de alimentación<br>o compruebe el cable de conexión de la<br>fuente de alimentación principal |
| E07        | Protección cuando la fuente de alimentación<br>principal está en funcionamiento, tensión<br>inferior a 20V                         | Vuelva a conectar la fuente de alimentación                                                                       |
| E08        | Escritorio / mesa inclinada en movimiento                                                                                          | Reiniciar la mesa                                                                                                 |
| НОТ        | La temperatura de la fuente de alimentación<br>es demasiado alta o ha estado funcionando<br>durante más de 2 minutos en 18 minutos | Espere a que la fuente de alimentación se<br>enfríe o espere 18 minutos a que el sistema<br>se reinicie           |
| E11        | Motor nº 1 no conectado                                                                                                    | Comprobar el cable de conexión                                                                                    |
| E12        | Error en el canal de muestreo de corriente<br>del motor nº 1                                                                       | Sustituir controlador                                                                                             |
| E13        | El motor nº 1 está fuera de fase, se ha produ-<br>cido una desconexión con el controlador                                          | Compruebe si el motor se puede conectar al controlador                                                            |
| E14        | Fallo Hall del motor n <sup>o</sup> 1 o desconexión<br>de los cables Hall                                                          | Compruebe la señal Hall o sustituya el cable<br>de conexión                                                       |
| E15        | Cortocircuito interno del motor nº 1                                                                                               | Sustituir el motor                                                                                                |
| E16        | Motor nº 1 bloqueado                                                                                                    | Reiniciar la mesa                                                                                                 |
| E17        | El motor nº 1 funciona en la dirección<br>equivocada                                                                               | Cambie los Cables del motor o cables Hall                                                                         |
| E18        | La carga del motor nº 1 es demasiado elevada,<br>sobrecarga                                                                        | Reducir la carga sobre la encimera                                                                                |
| E21        | Motor nº 2 no conectado                                                                                                    | Comprobar el cable de conexión                                                                                    |
| E22        | Error en el canal de muestreo de corriente<br>del motor nº 2                                                                       | Sustituir controlador                                                                                             |
| E23        | El motor nº 2 está fuera de fase, se ha produ-<br>cido una desconexión con el controlador                                          | Compruebe si el motor puede conectarse<br>al controlador                                                          |
| E24        | Fallo Hall del motor n <sup>o</sup> 2 o desconexión<br>de los cables Hall                                                          | Compruebe la señal Hall o sustituya el cable<br>de conexión                                                       |
| E25        | Cortocircuito interno del motor nº 2                                                                                               | Sustituir el motor                                                                                                |
| E26        | Motor nº 2 bloqueado                                                                                                    | Reiniciar la mesa                                                                                                 |
| E27        | El motor nº 2 funciona en la dirección<br>equivocada                                                                               | Cables del motor de conmutación o cables<br>Hall                                                                  |

| E28 | La carga en el motor n <sup>o</sup> 2 es demasiado alta,<br>sobrecarga | Reducir la carga sobre la encimera                           |
|-----|------------------------------------------------------------------------|--------------------------------------------------------------|
| E40 | La conexión serie tiene un corte<br>en el controlador                  | Comprobar el cable de conexión                               |
| E41 | Error de señal                                                         | Compruebe el cable de conexión o sustituya<br>el controlador |
| E42 | Error de memoria                                                       | Sustituir controlador                                        |
| E43 | Stop- fallo del sensor en caso debido<br>a un obstáculo                | Sustituir controlador                                        |